## ネットワーク種類のプライベートとパブリック

ネットワークへの接続種類に「プライベート」と「パブリック」があることをご存知ですか。

「**パブリック**」は、同じネットワークに接続されているパソコン等から自分のパソコン が検索されなく、またプリンターや共有ファイルサーバーへの接続ができません。

「**プライベート」**は、同じネットワークに接続されているパソコン等から自分のパソコ ンが検索できます。

したがって、自宅のネットワークや信頼できるネットワークに接続するときは、「プライ ベート」に設定して、プリンターの共有やファイルの共有をできるようにすると使い勝手 が良くなります。自宅や信頼できるネットワーク以外、例えば公共 Wi-Fi スポットなどに 接続するときは「パブリック」に設定して、他のパソコン等から接続可能なパソコンとし て検索されないようにすることが必要です。

## 「パブリック」と「プライベート」の切り替えは、

## Windows10 で Wi-Fi 接続の場合

「スタート」ボタン⇒「設定」⇒「ネットワークとインターネット」⇒「Wi-Fi」⇒「Wi-Fi」のスイッチの下に表示されている「ネットワーク名」をクリックすると「ネットワ ーク プロフィル」が表示され、その下で「パブリック」又は「プライベート」が選択で きます。

## Windows7 の場合

「スタート」ボタン⇒「コントロール パネル」⇒(表示方法が「カテゴリ」の場合は「ネ ットワークとインターネット」をクリック後⇒)「ネットワークと共有センター」で表示 される「アクティブなネットワークの表示」のネットワーク名の下の「ホームネットワ ーク」又は「パブリックネットワーク」をクリックすると、「ネットワークの場所の設定」 画面が開くのでそこで「ホームネットワーク」又は「パブリックネットワーク」をクリ ックする。Windowsd7 には接続種類に「社内ネットワーク」がありそれぞれ次のよう な違いがあります。

| ホームネットワーク | 家庭内 LAN への接 | ネットワーク探索 | ホームグループ |
|-----------|-------------|----------|---------|
|           | 続などで使用      | オン       | 有効      |
| 社内ネットワーク  | 社内ネットワークへ   | ネットワーク探索 | ホームグループ |
|           | の接続などで使用    | オン       | 無効      |
| パブリック     | 公衆無線サービスへ   | ネットワーク探索 | ホームグループ |
| ネットワーク    | の接続などで使用    | オフ       | 無効      |